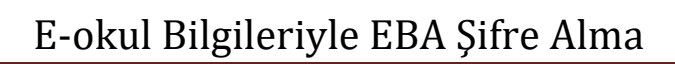

| eta EBA, Eğitim Bilişim Ağı, Ders, Hat × +<br>← → C 介                                                                                                    | 1- İlk olarak <u>www.eba.gov.tr</u> adresine<br>giriyoruz.                                                                                                    |
|----------------------------------------------------------------------------------------------------|----------------------------------------------------------------------------------------------------|
| GIRIŞ ÖĞRETMEN ÖĞRENCI VELI                                                                                                    | 2- Açılan sayfada sağ üst köşede ÖĞRENCİ<br>bağlantısına tıklıyoruz.                                                                                                    |
| Öğrenci<br>eta Hesap Oluştur (e-Okul)<br>eta EBA<br>@ e-Devlet                                                                                                    | 3- EBA bağlantısına tıklıyoruz.                                                                                                    |
| Content                                                                                                    | <ul> <li>4- Açılan sayfada herhangi bir alanı<br/>doldurmadan tıklayınız bağlantısına<br/>tıklıyoruz ve e-okul'a girer gibi bilgilerimizi<br/>yazıyordz. (5.adımda anlatılmıştır)</li> </ul>                                                                                                    |
| Lütfen resimdeki rakamları, T.C. Kimilik Numaranızı ve Öğrenci Numaranızı   Giriniz   T.C. Kimilik Numarası 99 ile başlayan Yabancı Uyruklu Öğrenciler için Nüfus   Cüzdanı Seri/No veya Cilt No alanı boş bırakılmalıdır.   Ö   Güvenlik Kodunu Giriniz   Resimdeki kod   T.C. Kimilik Numaranızı Giriniz   T.C. Kimilik Numaranızı Giriniz   Öğrenci Numaranızı Giriniz   Öğrenci Numaranızı Giriniz   Okul No | <ul> <li>5- Bizden istenen bilgileri giriyoruz. En altta yazan Cilt No ya da Seri/No'yu hangi kimliğimiz varsa kimliğimize bakarak eski kimlik ise cilt no yeni ise seri/no'yu resimdeki alandaki gibi bakarak yazıyoruz.</li> <li>Image: SKI KIMLIK* Image: State of the set of the set of the s</li></ul> |
| Giriș Yap                                                                                                    |                                                                                                    |

| EBA hesabınız için yeni şifrenizi belirleyiniz.<br>Şifrenizi kimseyle paylaşmayınız.                                                                                                    | 6- Kendimize en az 6 karakterli bir şifre<br>belirliyoruz. Şifre – şifre(tekrar) alanlarına<br>aynı şifreyi yazdıktan sonra şifre oluştur<br>butanına başuranış                                                                                   |
|----------------------------------------------------------------------------------------------------|----------------------------------------------------------------------------------------------------|
| Yeni Şifre Şifre                                                                                                    | Not :                                                                                                    |
| Yeni Şifre (Tekrar)<br>Şifre(Tekrar)                                                                                                    | Veli/öğrenci mail adresi ve Veli/Öğrenci<br>cep tel. alanları doldurulması zorunlu<br>değildir. İsteyenler doldurabilir. Bu alanlar<br>sizin ilerde şifrenizi unuttuğunuzda<br>değiştirmek içindir. Boş bırakarak da şifre<br>oluşturabilirsiniz. |
| Veli/Öğrenci Mail Adresi*<br>* Bu iki alanın doldurulması<br>zorunlu değildir. Boş                                                                                                    |                                                                                                    |
| tiklayarak adresini doğrulamanız gereniye<br>bilgilerin güncellenmesi ve doğrulanmarı sağıyınacaktır.                                                                                                    |                                                                                                    |
| Veli/Öğrenci Cep Telefonu**                                                                                                    |                                                                                                    |
| ** İsteğe bağlı. Şifre hatırlatma amaçlı kullanılacaktır. Cep telefonunuza göndereceğimiz koc<br>"tek kullanımlık giriş şifresi"nin aktivasyonunda kullanabilirsiniz. Aynı zamanda profil ekranındı<br>da bu bilgilerin güncellenmesi ve doğrulanması sağlanacaktır. |                                                                                                    |
| Şifre Oluştur                                                                                                    |                                                                                                    |
| ekon, deima                                                                                                    | 7- Şifreniz başarıyla oluşturuldu mesajını<br>aldıysanız işlem tamamlanmış demektir.<br>Artık EBA'ya TC No ve şifreniz ile<br>girebilirsiniz. Sizi 10 saniye icerisinde sayfa                                                                     |
| Şifreniz başarıyla oluşturuldu.                                                                                                    | otomatik olarak Giriş ekranına<br>yönlendirecektir.                                                                                                    |
| 6 saniye içinde Giriş ekranına yönlendirileceksiniz                                                                                                    |                                                                                                    |
| rgain, daima                                                                                                    | 8- JC No ve oluşturduğunuz şifrenizi yazarak<br>EBA'ya girebilirsiniz. Girdiğinizde sizi                                                                                                    |
| EBA Hesabı ile Giriş                                                                                                    | aşağıdaki gibi s <b>ay</b> fa karşılayacaktır.                                                                                                    |
| TC Kimlik No                                                                                                    | Ar SAYFAM HIZLI ERIŞIM - YARDIM                                                                                                    |
| Şifre                                                                                                    |                                                                                                    |
| Ş <mark>ifremi Unuttum</mark><br>EBA şifrenizi ya da tek kullanımlık şifrenizi girebilirsiniz.<br>(Tek kullanımlık şifrenizi girdiğinizde aktivasyon adımına yönlendirileceksiniz)                                                                                   | Yukarıdaki ekran açılırsa her şey doğru bir şekilde<br>tamamlanmıştır.                                                                                                    |
| Henüz şifre almadıysanız, lütfen e-okul bilgileriniz ile hesap oluşturmak için tıklayınız.                                                                                                    |                                                                                                    |
| Gönder                                                                                                    |                                                                                                    |
| donner -                                                                                                    |                                                                                                    |